## **<u>Printing Clinic Invoices Through Patient</u>** <u>**Records**</u>

Start off by opening the patient in question's record and hit the Accounts button.

| Patient Details | Other | Appointments | Recalls | Accounts | Episodes | Communication | Documents |
|-----------------|-------|--------------|---------|----------|----------|---------------|-----------|
|                 |       |              |         |          |          |               |           |

This button reveals a patient's billing/ treatment history where **each line is an invoice**:

| Patient Det    | tails Other /   | Appointments Recalls | Accounts | Episodes | Communication | Documents  |
|----------------|-----------------|----------------------|----------|----------|---------------|------------|
| Account Status | All             | Service Type         | All      | •        | From          | то         |
| <u>Inv#</u> †  | Date of Service | Doctor               |          | Service  | Туре          | Inv Amount |
| 7              | 28/08/2020      | Chandra, Pete        |          | Medicar  | e             | \$ 173.05  |
| 6              | 25/08/2020      | Chandra, Pete        |          | Medicar  | e             | \$ 173.05  |

So from here, simply right click on the desired invoice to be printed and select **Print Invoice**. This will produce a **PDF** file of the invoice, which you may print or store/ send electronically.

| Statu<br>Awaiting Pa<br>Awaiting Pa |
|-------------------------------------|
| Statu<br>Awaiting Pa<br>Awaiting Pa |
| Awaiting Pa<br>Awaiting Pa          |
| Awaiting Pa                         |
|                                     |
|                                     |
|                                     |
|                                     |
|                                     |
|                                     |

If selecting **Print Invoice** presents you with the below message, this means you do not have an **invoice template** for the *type of invoice* you are attempting to print,

So, <u>click here to view our guide on how to **upload an invoice template**.</u>

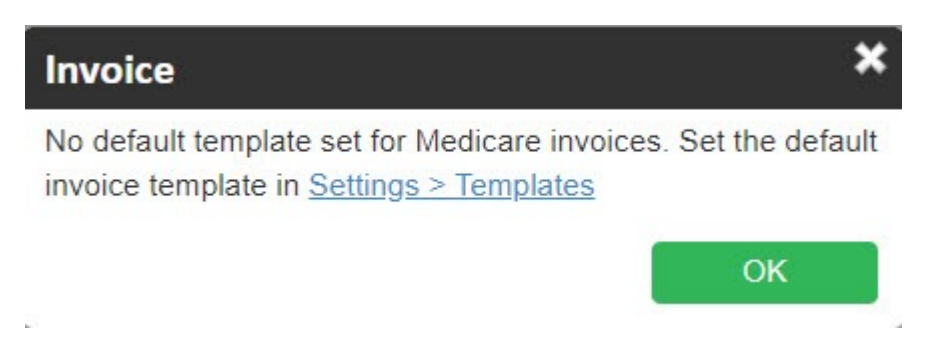